### Manuale utente libro cassa

Questa APP è stata sviluppata appositamente per le famiglie private. Può essere utilizzato senza licenza ed è gratuito.

Il tuo PC deve avere Windows 7, Windows 8 o Windows 10 e avere Office 2010 o versioni successive installato per l'esecuzione di tutte le funzioni.

Scarica questo manuale e l'APP associata (programma in VBA) dal mio sito web privato; <u>https://www.tiggi.ch/kassabuch.html</u>

La prima volta che apri l'APP (file Excel) ti verrà chiesto di confermare che vuoi abilitare la modifica (perché scaricato da Internet). Devi anche confermare che desideri attivare il contenuto (questo è un marchio di fiducia di sicurezza VBA).

Le seguenti 2 immagini mostrano come appare.

Il file aperto è attualmente ancora nella cartella di download.

Dopodiché, dovresti immediatamente salvare il file nella cartella di tua scelta e nominare il file come preferisci. Assicurati di poter ritrovare il file.

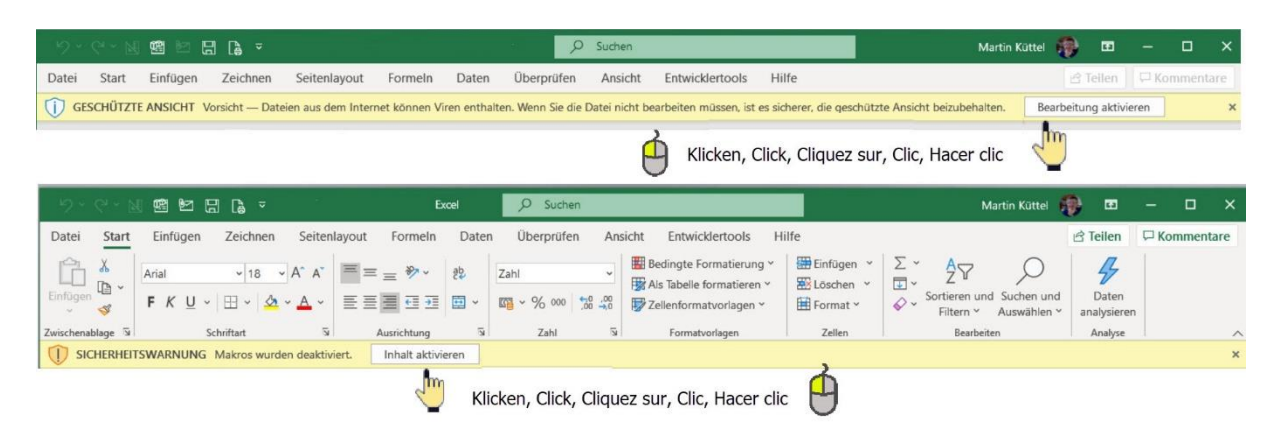

I dati riportati nella descrizione sono fittizi e inseriti solo a scopo esplicativo.

L'APP è realizzata in 5 lingue, per lo più tradotte con Google. De per il tedesco, En per l'inglese, Fr per il francese, It per l'italiano ed Es per lo spagnolo.

# Inhalt

| Manuale utente libro cassa1                    |
|------------------------------------------------|
| Generale                                       |
| Costruisci un tavolo di cassa 4                |
| Inserisci entrate e spese 4                    |
| Modifica entrate, spese                        |
| Cambia data6                                   |
| resettare gli ingressi                         |
| Calcola il totale mensile7                     |
| Correggere o eliminare entrate, spese7         |
| Eseguire comandi                               |
| Cerca8                                         |
| ordina per9                                    |
| Rinomina la categoria e regola la descrizione9 |
| Gestisci i testi dell'account 10               |
| Crea un nuovo testo dell'account10             |
| Modifica il testo dell'account 10              |
| Elimina il testo dell'account11                |
| Analisi del conto 12                           |
| Stampa il libro cassa o il totale mensile13    |
| Banco cassa; crea nuovo, elimina, salva14      |
| Info-APP15                                     |

### Generale

L'APP è facile da usare e funziona come descritto nei capitoli seguenti. L'APP utilizza finestre di dialogo (spesso chiamate anche forme o moduli) per inserire i dati.

Mancia; In ogni finestra di dialogo è presente un TextBox che si adatta alla funzione di passaggio del mouse, ovvero in modo da arrivare a ciascun oggetto c'è una spiegazione di ciò che il pulsante, l'etichetta o il campo di testo ha per una funzione che appare quando si passa il mouse sull'oggetto.

Alcune funzioni sono controllate dal colore e possono essere eseguite direttamente cliccando sulla linea colorata. È questo;

Regola guadagni (azzurro) Spese corrette (rosa) Inserisci nuova prenotazione (giallo) Blu scuro con testo bianco, finestre di dialogo aperte come menu, testo dell'account, categoria, navigazione

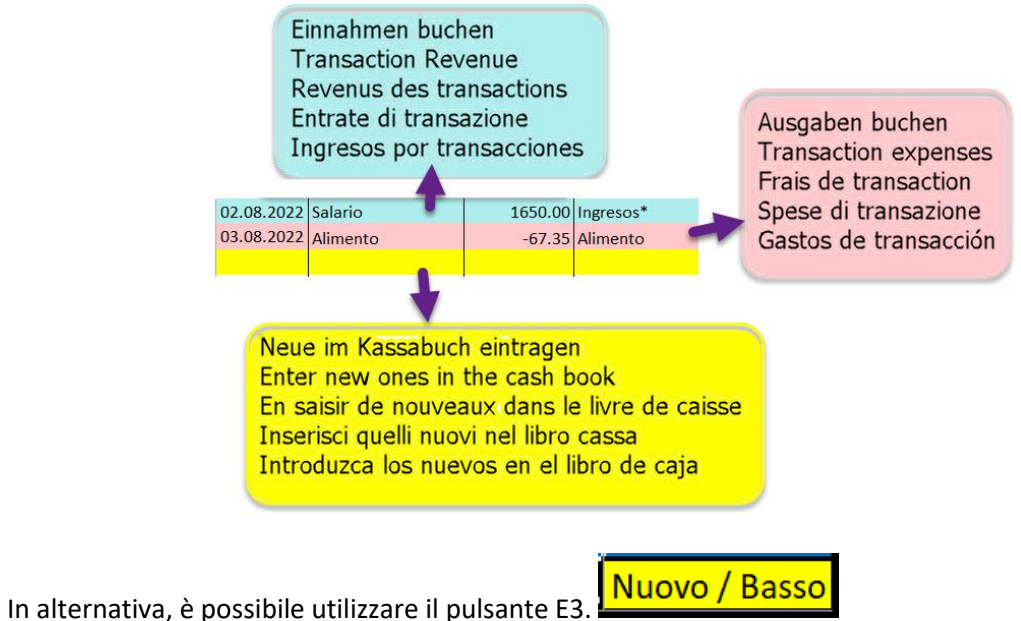

## Costruisci un tavolo di cassa

| Befehle<br>Comands<br>Commandes                                                                                           |            |                  |         |                   | 1              | zum Ende             | e / to                                                            | the en | d / jusq                | u'à la fir                                           | n / all'es                                                | tremità                                           | / hasta                          | el final |          |          |      |      |      |
|----------------------------------------------------------------------------------------------------|------------|------------------|---------|-------------------|----------------|----------------------|-------------------------------------------------------------------|--------|-------------------------|------------------------------------------------------|-----------------------------------------------------------|---------------------------------------------------|----------------------------------|----------|----------|----------|------|------|------|
|                                                                                                    |            | 0                | Coma    | ndi               |                |                      | zum Beginn / at the Beginn / au début / all'inizio / al principio |        |                         |                                                      |                                                           |                                                   |                                  |          |          |          |      |      |      |
|                                                                                                    | A          | в                | Comar   | idos <sub>D</sub> | E              | F                    | G                                                                 | н      |                         | J                                                    | K                                                         | L                                                 | М                                | N        | 0        | Р        | Q    | R    | S    |
| 1                                                                                                    |            | Sprache          | Info    | Analyse           | Drucke         | Kassa Test           | 18750                                                             | 0.00   | 3494.65                 | 3454.50                                              | 2727.60                                                   | 3420.70                                           | 3162.90                          | 2902.75  | 1130.60  | -1543.20 | 0.00 | 0.00 | 0.00 |
| 2                                                                                                    | Suchen     | Konto            | Sort    | Kategorie         | Neue Blatt     | Kategorie            | Total / Top                                                       | Jan    | Feb.                    | Mrz.                                                 | Apr                                                       | Mai                                               | Juni                             | Juli     | Aug.     | Sept.    | Okt  | Nov. | Dez  |
| 3                                                                                                    | Datum      | Kontotext        | Betrag  | Kategorie         | Neu / Ans Ende | Eipnahmen*           | 26209.60                                                          | 0.00   | 3600.00                 | 3600.00                                              | 3550.00                                                   | 3456.00                                           | 3556.00                          | 3600.00  | 4847.60  | 0.00     | 0.00 | 0.00 | 0.00 |
| 4                                                                                                    | 0.02.2022  | Gehalt           | 3600.00 | Einnahmen*        | Deutsch        | Ausbildung           | 0.00                                                              | 0.00   | 0.00                    | 0.00                                                 | 0.00                                                      | 0.00                                              | 0.00                             | 0.00     | 0.00     | 0.0      | 0.00 | 0.00 | 0.00 |
| 5                                                                                                    | 15.02.2022 | Telefon          | -105.35 | Kommunikation     |                | Nicht Nahrungsmittel | 0.00                                                              | 0.00   | 0.00                    | 0.00                                                 | 0.00                                                      | 0.00                                              | 0.00                             | 0.00     | 0.00     | 0.0      | 0.00 | 0.00 | 0.00 |
| 6                                                                                                    | 01.03.2022 | Gehalt           | 3600.00 | Einnahmen*        |                | Essen                | -349.15                                                           | 0.00   | 0.00                    | 0.00                                                 | 0.00                                                      | -35.30                                            | 0.00                             | -97.30   | -216.55  | 0.0      | 0.00 | 0.00 | 0.00 |
| 7                                                                                                    | 08.03.2022 | Hypothek         | -89.00  | Immobilien        |                | Energie              | -475.85                                                           | 0.00   | 0.00                    | 0.00                                                 | 0.00                                                      | 0.00                                              | -178.00                          | -259.65  | -38.20   | 0.0      | 0.00 | 0.00 | 0.00 |
| 8                                                                                                    | 23.03.2022 | Fahrschein       | -56.50  | Verkehr           |                | Freizeit             | -1250.20                                                          | 0.00   | 0.00                    | 0.00                                                 | -75.40                                                    | 0.00                                              | 0.00                             | 0.00     | -1174.80 | 0.0      | 0.00 | 0.00 | 0.00 |
| 9                                                                                                    | 02.04.2022 | Gehalt           | 3550.00 | Einnahmen*        |                | Vertanlagen          | -500.00                                                           | 0.00   | 0.00                    | 0.00                                                 | 0.00                                                      | 0.00                                              | 0.00                             | 0.00     | -500.00  | 0.0      | 0.00 | 0.00 | 0.00 |
| 10                                                                                                    | 10.04.2022 | Mieten           | -747.00 | Immobilien        |                | Communikation        | -340.10                                                           | 0.00   | -105.35                 | 0.00                                                 | 0.00                                                      | 0.00                                              | 0.00                             | -97.30   | -137.45  | 0.0      | 0.00 | 0.00 | 0.00 |
| 11                                                                                                    | 13.04.2022 | Ereigniss        | -75.40  | Freizeit          |                | Pflege               | -1543.20                                                          | 0.00   | 0.00                    | 0.00                                                 | 0.00                                                      | 0.00                                              | 0.00                             | 0.00     | 0.00     | -1543.20 | 0.00 | 0.00 | 0.00 |
| 12                                                                                                    | 27.04.2022 | Kleider / Schuhe | -342.00 | Non-Food          |                | Verkehr              | -56.50                                                            | 0.00   | 0.00                    | -56.50                                               | 0.00                                                      | 0.00                                              | 0.00                             | 0.00     | 0.00     | 0.0      | 0.00 | 0.00 | 0.00 |
| 15                                                                                                    | 06.05.2022 | Gehalt           | 3456.00 | Einnahmen*        |                | Versicherungen       | 0.00                                                              | 0.00   | 0.00                    | 0.00                                                 | 0.00                                                      | 0.00                                              | 0.00                             | 0.00     | 0.00     | 0.0      | 0.00 | 0.00 | 0.00 |
| 14                                                                                                    | 10.05.2022 | Lebensmittel     | -35.30  | Essen             |                | penden               | 0.00                                                              | 0      | 0.00                    | 0.00                                                 | 0.00                                                      | 0.00                                              | 0.00                             | 0.00     | 0.00     | 0.0      | 0.00 | 0.00 | 0.00 |
| 15                                                                                                    | 13.06.2022 | Mieten           | -108.00 | Immobilien        |                | Mobilien             | 0.00                                                              | 0      | 0                       | 0                                                    | 0                                                         | 0                                                 | 0                                | 0        | 0        | ) (      | 0 (  | 0    | 0 0  |
| 16                                                                                                    | 14.06.2022 | Gehalt           | 3556.00 | Einnahmen*        |                | Immobilien           | -1494.10                                                          | 0.00   | 0.00                    | -89.00                                               | -747.00                                                   | 0.00                                              | -215.10                          | -243.00  | -200.00  | 0.0      | 0.00 | 0.00 | 0.00 |
| 17                                                                                                    | 15.06.2022 | Hypothek         | -107.10 | Immobilien        |                | teuer                | -1450.00                                                          | 0.00   | 0                       | 0                                                    | 0                                                         | 0                                                 | 0                                | 0        | -1450    | 1        | 0 0  | 0    | 0 0  |
| 18                                                                                                    | 29.06.2022 | Tanken           | -178.00 | Energie           |                | Verschiedenes        | 0.00                                                              | 0.00   | 0.00                    | 0.00                                                 | 0.00                                                      | 0.00                                              | 0.00                             | 0.00     | 0.00     | 0.0      | 0.00 | 0.00 | 0.00 |
| Kassabuch Journal<br>Cash Book Journal<br>Journal de caisse<br>Diario del libro dei Contantri<br>Diario del libro de caja |            |                  |         |                   |                |                      |                                                                   |        | Mo<br>M<br>Tota<br>Tota | onatssur<br>Ionthly<br>aux me<br>otale me<br>ales me | mmen /<br>Totals //<br>nsuels /<br>ensili / (<br>ensuales | Katego<br>Catego<br>Catégo<br>Categor<br>S/ categ | orie<br>ry<br>orie<br>ia<br>oría |          |          |          |      |      |      |

In questo display hai sempre una panoramica dello stato della tua contabilità. Per i dettagli è disponibile la funzione Testi conto analisi.

#### Inserisci entrate e spese

A tale scopo, fare clic sulla riga inferiore (sfondo giallo) nel libro cassa e si apre la seguente finestra di dialogo (ad es. una registrazione delle spese).

| Libro cassa crea nuova voce in Kassa Test [italiano]                     | ×            | Libro cassa crea nuova voce in Kassa Test [italiano] X           |
|--------------------------------------------------------------------------|--------------|------------------------------------------------------------------|
| Spesa Entrata                                                            | Salva Chiudi | Spese di cambio                                                  |
| Testo dell'account e nota facoltativa                                    |              | Testo dell'account e nota facoltativa                            |
| prezzo d'acquisto Data                                                   |              | prezzo d'acquisto 123.45 Data 18.08.2022 31                      |
| testo dell'account                                                       |              | testo dell'account Cibo                                          |
| Nota                                                                     |              | Nota Rionali                                                     |
| Categoria                                                                |              | Categoria Cibo                                                   |
| Descrizione                                                              |              | Descrizione Bevande / cibo / forniture di emergenza / ristorante |
| Crea una nuova transazione di spesa.<br>Prepara la prossima transazione. | Elimina      | Inserisci quelli nuovi nel libro cassa.                          |

Il primo passo è scegliere le entrate o le spese.

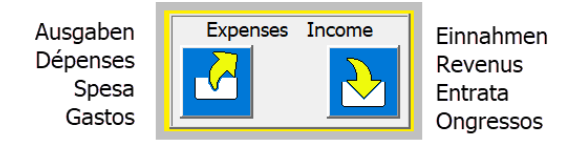

Quindi viene presentata la finestra di dialogo con le opzioni di input; Prezzo d'acquisto, data e testo del conto (opzionalmente è possibile inserire anche una nota).

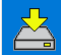

ll pulsante salva i dati nel libro cassa.

La finestra di dialogo viene immediatamente preparata per le voci successive. È quindi possibile elaborare più processi uno dopo l'altro.

Dopo ogni registrazione, il saldo del libro cassa viene ricalcolato e inserito nella cella C1 in alto. Anche la somma delle singole categorie viene calcolata automaticamente e inserita nel rispettivo mese.

### Modifica entrate, spese

#### Cambia data

La data viene sempre impostata automaticamente dall'APP sul giorno corrente.

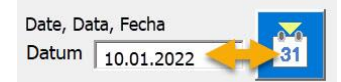

Ma può essere modificato facendo clic sull'etichetta della data con lo strumento calendario.

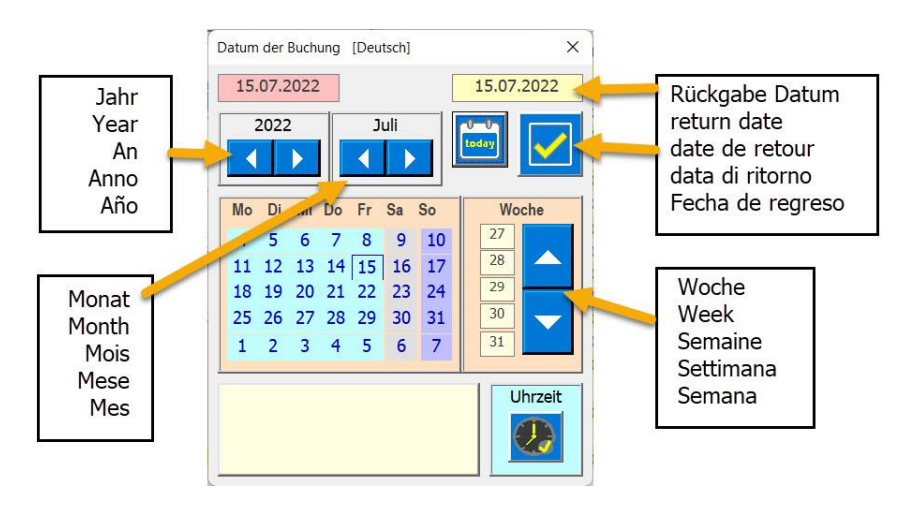

 $\checkmark$ 

Facendo clic su questo pulsante si riporta la data selezionata alla finestra di dialogo del libro cassa.

#### resettare gli ingressi

Se hai fatto una scelta sbagliata, ad esempio entrate anziché spese, c'è il pulsante Annulla. Se viene cliccato, la finestra di dialogo torna alla posizione iniziale e puoi ricominciare.

Puoi anche inserire più voci di seguito senza chiudere la finestra di dialogo. Ad ogni salvataggio, i dati

vengono inseriti nel libro cassa 🚞

Quando tutte le nuove voci sono state create, chiudere la finestra di dialogo con il pulsante La finestra di dialogo scompare e viene inserita una linea gialla nella parte inferiore del libro cassa.

PS il pulsante di chiusura chiude la finestra di dialogo senza apportare modifiche al libro cassa, ma la larghezza della colonna viene adattata al contenuto della cella. Ciò garantisce che tutto il contenuto della cella sia sempre completamente visibile.

#### Calcola il totale mensile

| Menü öffnen    | 4291.70 | 0.00 | 0.00 | 0.00 | 0.00 | 0.00 | 0.00 | 4291. | 70 | 0.00 | 0.00 | 0.00 | 0.00 | 0.00 |
|----------------|---------|------|------|------|------|------|------|-------|----|------|------|------|------|------|
| catégorie      | Summe   | Jan  | Feb  | Mär  | Apr  | Mai  | Jun  | Jul   | 7  | Aug  | Sep  | Okt  | Nov  | Dez  |
| Einnahmen*     | 5570.00 |      | 0.00 | 0.00 | 0.00 | 0.00 | 0.00 |       |    | 0.00 | 0.00 | 0.00 |      | 0    |
| Ausbildung     | 0.00    | 0.00 | 0.00 | 0.00 | 0.00 | 0.00 | 0.00 | C     | 00 | 0.00 | 0.00 | 0.00 | 0.00 | 0.00 |
| Non-Food       | 0.00    | 0.00 | 0.00 | 0.00 | 0.00 | 0.00 | 0.00 | C     | 00 | 0.00 | 0.00 | 0.00 | 0.00 | 0.00 |
| Essen          | -97.30  | 0.00 | 0.00 | 0.00 | 0.00 | 0.00 | 0.00 | -97   | 30 | 0.00 | 0.00 | 0.00 | 0.00 | 0.00 |
| Energie        | -768.00 | 0.00 | 0.00 | 0.00 | 0.00 | 0.00 | 0.00 | -768  | 00 | 0.00 | 0.00 | 0.00 | 0.00 | 0.00 |
| Freizeit       | -114.00 | 0.00 | 0.00 | 0.00 | 0.00 | 0.00 | 0.00 | -114  | 00 | 0.00 | 0.00 | 0.00 | 0.00 | 0.00 |
| Geldanlagen    | 0.00    | 0.00 | 0.00 | 0.00 | 0.00 | 0.00 | 0.00 | C     | 00 | 0.00 | 0.00 | 0.00 | 0.00 | 0.00 |
| Kommunikation  | 0.00    | 0.00 | 0.00 | 0.00 | 0.00 | 0.00 | 0.00 | C     | 00 | 0.00 | 0.00 | 0.00 | 0.00 | 0.00 |
| Pflege         | 0.00    | 0.00 | 0.00 | 0.00 | 0.00 | 0.00 | 0.00 | C     | 00 | 0.00 | 0.00 | 0.00 | 0.00 | 0.00 |
| Verkehr        | -56.00  | 0.00 | 0.00 | 0.00 | 0.00 | 0.00 | 0.00 | -56   | 00 | 0.00 | 0.00 | 0.00 | 0.00 | 0.00 |
| Versicherungen | 0.00    | 0.00 | 0.00 | 0.00 | 0.00 | 0.00 | 0.00 | c     | 00 | 0.00 | 0.00 | 0.00 | 0.00 | 0.00 |
| Spenden        | 0       | 0    | 0.00 | 0.00 | 0.00 | 0.00 | 0.00 | C     | 00 | 0.00 | 0.00 | 0.00 | 0.00 | 0.00 |
| Mobilien       | 0       | 0    | 0    | 0    | 0    | 0    | 0    |       | 0  | 0    | 0    | 0    | 0    | 0    |
| Immobilien     | -243.00 | 0.00 | 0.00 | 0.00 | 0.00 | 0.00 | 0.00 | -243  | 00 | 0.00 | 0.00 | 0.00 | 0.00 | 0.00 |
| Steuer         | 0.00    | 0.00 | 0    | 0    | 0    | 0    | 0    |       | 0  | 0    | 0    | 0    | 0    | 0    |
| Verschiedenes  | 0.00    | 0.00 | 0.00 | 0.00 | 0.00 | 0.00 | 0.00 | 0.    | 00 | 0.00 | 0.00 | 0.00 | 0.00 | 0.00 |

Questo dovrebbe fornire una panoramica del budget mensile. Finché il totale è positivo, dovrebbero esserci ancora soldi.

Le celle B1/C1/D1 vengono utilizzate per il totale di tutte le prenotazioni Kassa 2022 3203.90 Saldo

#### **Correggere o eliminare entrate, spese**

Le registrazioni nel libro cassa possono essere corrette e salvate in qualsiasi momento

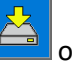

eliminare

Basta cliccare sulla riga da correggere nel libro cassa e apparirà la seguente finestra di dialogo.

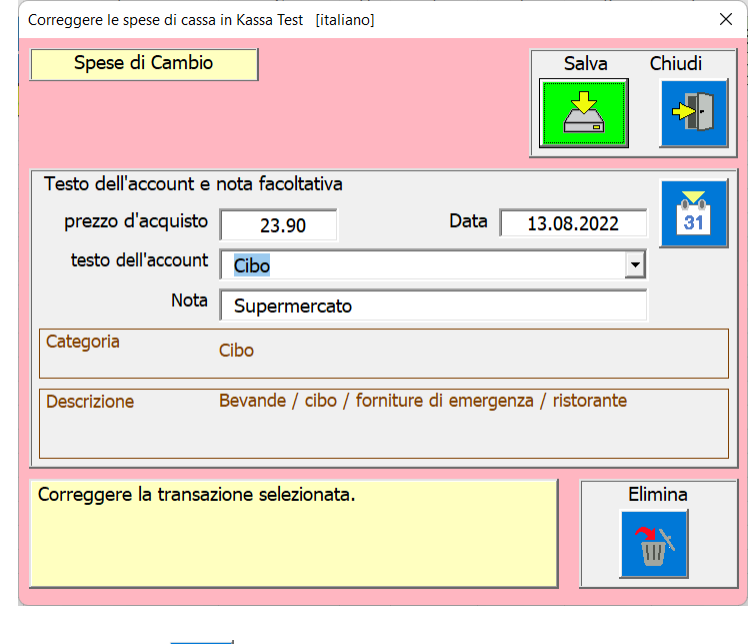

Salva i dati corretti con la chiave

Per cancellare i dati, premere il pulsante

## **Eseguire comandi**

Nelle righe del titolo 1 e 2, le funzioni eseguibili possono essere attivate cliccando sulla cella desiderata. Si apre la finestra di dialogo relativa alla funzione.

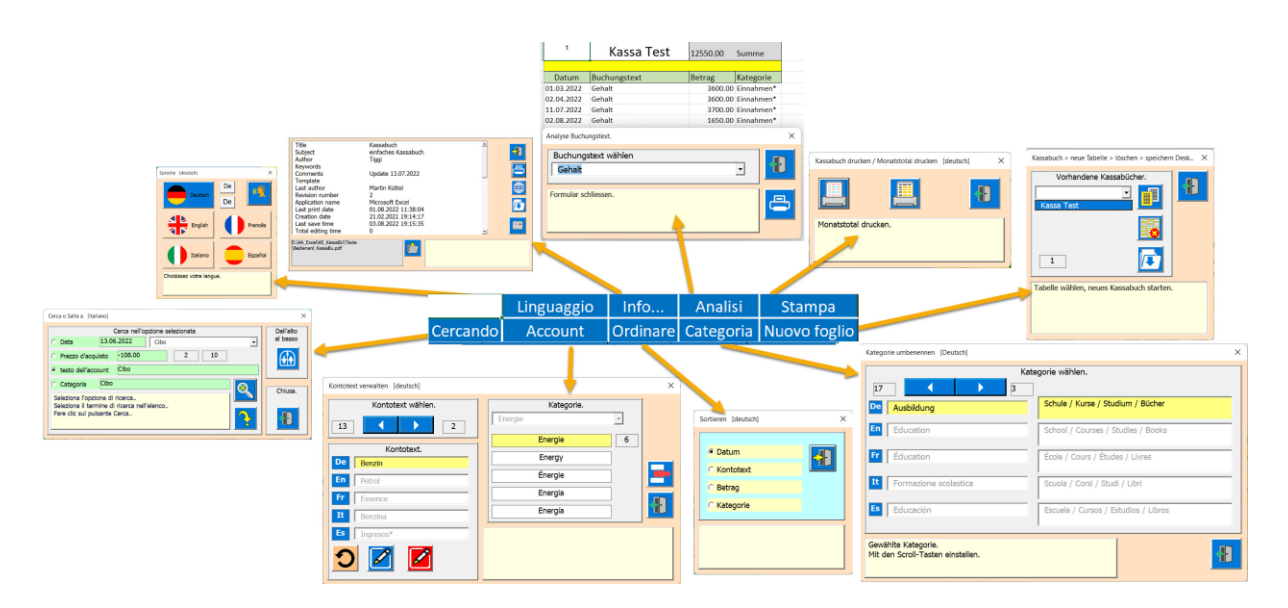

## Cerca

| Cerca nel libro cassa [italiano]                                             | ×      |
|------------------------------------------------------------------------------|--------|
| Cerca nell'opzione selezionata C Data 05.08.2022 Affitto                     |        |
| • Prezzo d'acquiste     -122.00     3     29     4                           |        |
|                                                                              |        |
| Vai al risultato trovato.<br>Chiude la finestra di dialogo e mostra la voce. | niusa. |

La ricerca avviene in 4 passaggi.

- 1. Scegli un'opzione.
- 2. Selezionare il testo dell'account dall'elenco.

3. Premere il pulsante Cerca (questo può essere fatto anche più volte fino a trovare la voce desiderata).

4. Aprire la voce selezionata.

Se la ricerca non trova un'altra voce, la ricerca ricomincia dalla voce in alto.

#### ordina per

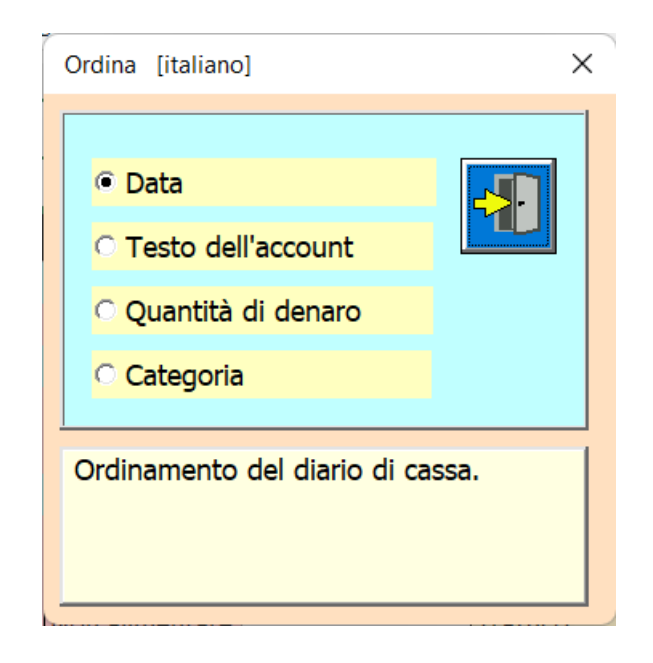

L'impostazione predefinita è; Ordina per data come di consueto con un diario. Ma puoi anche ordinare per testo del conto, importo e per categoria. L'ordinamento avviene direttamente quando l'opzione viene modificata.

### Rinomina la categoria e regola la descrizione

Puoi riassumere i testi dell'account in 16 diverse categorie.

Puoi utilizzare questa funzione sia cliccando sulla cella [D2] category o apri tramite menu.

| Kategorie umbenennen [Deutsch]                           | >                                                                          | × |
|----------------------------------------------------------|----------------------------------------------------------------------------|---|
| 17   6                                                   | gorie wählen.<br>Strom / Solar / Gas / Oel / Treibstoffe                   |   |
|                                                          | (Benzin,Diesel)                                                            |   |
| En Energy                                                | Electricity / solar / gas / oil / fuels (petrol, diesel)                   |   |
| Fr Énergie                                               | Électricité / solaire / gaz / fioul / carburants<br>(essence, diesel)      |   |
| It Energia                                               | Elettricità/solare/gas/petrolio/combustibili (benzina, diesel)             |   |
| Es Energía                                               | Electricidad / solar / gas / petróleo / combustibles<br>(gasolina, diesel) |   |
| Gewählte Kategorie.<br>Mit den Scroll-Tasten einstellen. |                                                                            |   |

Con le categorie puoi determinare il nome e adattare la descrizione. La descrizione dovrebbe spiegare cosa include la categoria.

## Gestisci i testi dell'account

Puoi utilizzare questa funzione sia cliccando sulla cella [B2] account text oder via Menü öffnen.

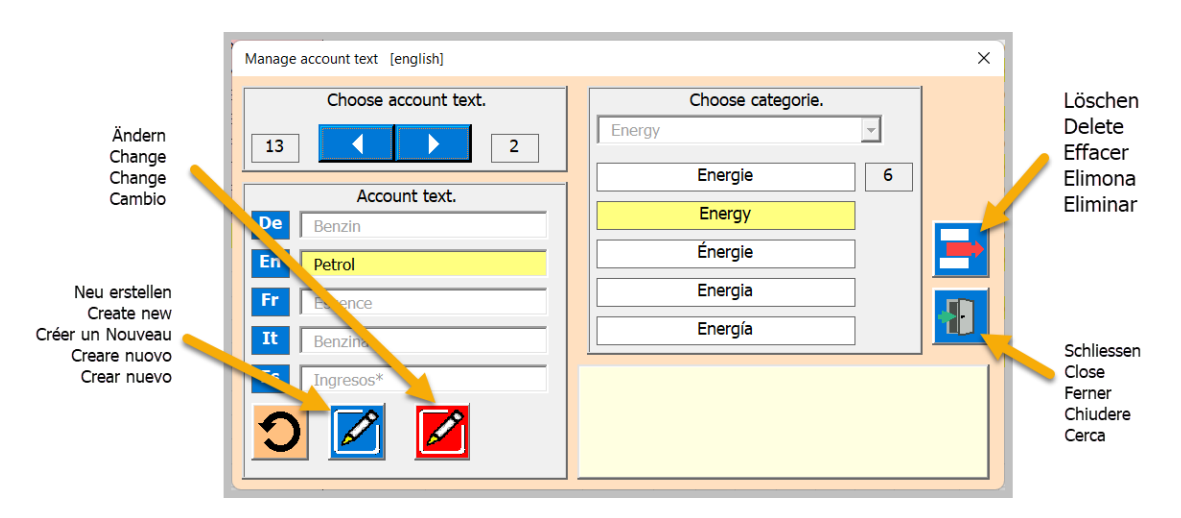

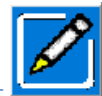

Crea un nuovo testo dell'account

Questo viene fatto in 4 passaggi.

- 1 Immettere il nuovo testo dell'account
- 2 Traduci
- 3 assegnare categoria
- 4 salva

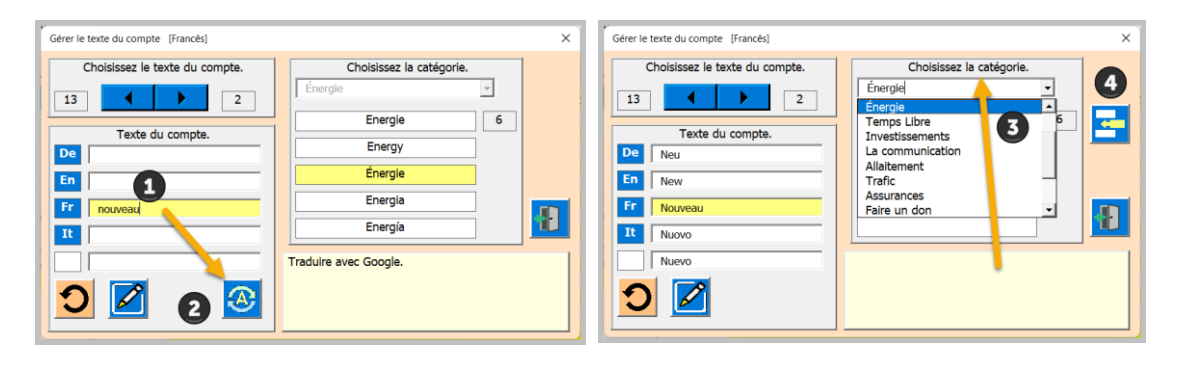

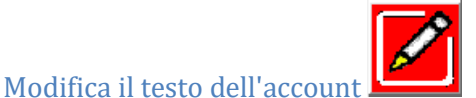

Selezionare il testo da modificare utilizzando i tasti di scorrimento, quindi seguire i tre passaggi.

- 1 Modificare il testo dell'account
- 2 Traduci
- 3 salva

| Gérer le texte du compte [Francês]                                                                                                    | >                                                                     | × | Gérer le texte du compte [Francês]                                                                                                    | ×                        |
|----------------------------------------------------------------------------------------------------|-----------------------------------------------------------------------|---|----------------------------------------------------------------------------------------------------|--------------------------|
| Choisissez le texte du compte.       13     2       Texte du compte.       De     Benzin       En     Petrol       Fr     Oil       12     Benzin | Choisissez la catégorie.<br>Énergie Energie 6 Energy  Energia Energia |   | Choisissez le texte du compte.          13       2         Texte du compte.       2         De       Õ(         En       Oil         Fr       Oil         It       Olio                                                                                                    | Choisissez la catégorie. |
|                                                                                                    |                                                                       |   | Aceite       Image: Constraint of the second second se | /                        |

#### Elimina il testo dell'account

Tutto quello che devi fare è selezionare il testo da eliminare con i pulsanti di scorrimento e quindi fare clic sul pulsante Elimina.

| Gérer le texte du compte [Francês]                                    | ×                                                                              |
|-----------------------------------------------------------------------|--------------------------------------------------------------------------------|
| Gérer le texte du compte [Francés]  Choisissez le texte du compte.  3 | Choisissez la catégorie.<br>Énergie<br>Energy<br>Energia<br>Energia<br>Energia |
|                                                                       |                                                                                |

### Analisi del conto

Puoi utilizzare questa funzione per analizzare i testi o le categorie dell'account. Ad esempio, puoi scoprire quanto è costata l'assicurazione sanitaria, o quanto cibo hai acquistato e molto altro.

|    | А          | В                  | С         | D         | E                 |                                       | F                | G               | Н        | I        | J            | К |  |  |  |
|----|------------|--------------------|-----------|-----------|-------------------|---------------------------------------|------------------|-----------------|----------|----------|--------------|---|--|--|--|
| 1  |            | Kassa Test         | 349.15    | Totale    | Analisi d         | lel testo del                         | l'account. [it   | aliano]         |          |          |              | × |  |  |  |
| 2  |            |                    |           |           | Sco               | ali il tosto                          | dell'accou       | nt              |          |          |              |   |  |  |  |
| 3  | Data       | Testo dell'account | Importo   | categoria | Jul               | gii ii testo                          | uen accou        | i i c           |          | Testo    | dell'account |   |  |  |  |
| 4  | 10.05.2022 | Cibo               | -35.30    | Cibo      | Cil               | 00                                    |                  |                 | <b>•</b> | O Cotogo | aria         |   |  |  |  |
| 5  | 20.07.2022 | Cibo               | -97.30    | Cibo      |                   |                                       |                  |                 |          |          | Jild         |   |  |  |  |
| 6  | 03.08.2022 | Cibo               | -67.35    | Cibo      |                   |                                       |                  |                 |          |          |              |   |  |  |  |
| 7  | 05.08.2022 | Cibo               | -54.60    | Cibo      |                   |                                       |                  |                 |          | 1        |              |   |  |  |  |
| 8  | 11.08.2022 | Cibo               | -36.00    | Cibo      | Scegli<br>L valor | Scegli un elemento dall'elenco sopra. |                  |                 |          |          |              |   |  |  |  |
| 9  | 13.08.2022 | Cibo               | -23.90    | Cibo      | e spes            | e risp. redd                          | lito riassunto   |                 |          |          |              |   |  |  |  |
| 10 | 16.08.2022 | Cibo               | -34.70    | Cibo      |                   | <u> </u>                              |                  |                 |          | ·        |              |   |  |  |  |
| 11 |            |                    |           |           |                   |                                       |                  |                 |          |          |              |   |  |  |  |
| 10 |            |                    |           |           |                   |                                       |                  |                 |          |          |              |   |  |  |  |
|    |            |                    |           |           |                   |                                       |                  |                 |          |          |              |   |  |  |  |
| 4  | А          | В                  | С         | D         |                   | E                                     | F                | G               | Н        |          | J            | K |  |  |  |
| 1  | l          | Kassa Test 🛛 1     | 543.20 To | tale      |                   | Analisi del t                         | testo dell'accou | unt. [italiano] |          |          |              | × |  |  |  |
| 2  |            |                    |           |           |                   | Sceali                                | categoria        |                 |          | 0.7.4    |              |   |  |  |  |

| 1  |            | Rassa Test               | 1345.20  | Totale                     |   | ansi dei testo dei account. [itanano] | ,                  | ` |
|----|------------|--------------------------|----------|----------------------------|---|---------------------------------------|--------------------|---|
| 2  |            |                          |          |                            |   | Sceali categoria                      |                    | 1 |
| 3  | Data       | Testo dell'account       | Importo  | categoria                  |   |                                       | Testo dell'account |   |
| 4  | 06.09.2022 | Servizio infermieristico | -1465.00 | Assistenza infermieristica |   | Assistenza infermieristica 🗸 👻        | Categoria          |   |
| 5  | 06.09.2022 | Servizio infermieristico | -78.20   | Assistenza infermieristica |   |                                       | Categona           |   |
| 6  |            |                          |          |                            |   |                                       |                    |   |
| 7  |            |                          |          |                            |   | Sanali um alamanda della en enum      |                    |   |
| 8  |            |                          |          |                            | 5 | valori trovati sono elencati          |                    |   |
| 9  |            |                          |          |                            | e | spese risp. reddito riassunto.        |                    |   |
| 10 |            |                          |          |                            |   | · · ·                                 |                    |   |
| 11 |            |                          |          |                            |   |                                       |                    |   |

Ogni volta che si passa da una voce all'altra, le voci vengono ricercate, sommate e reinserite.

La stampa è la stessa del libro cassa. Viene mostrata prima un'anteprima, che puoi stampare o chiudere nuovamente la vista.

Descrizione nel prossimo capitolo.

# Stampa il libro cassa o il totale mensile

| Stampa libro cassa / stampa totale mensil | e [italiano] 🛛 🗙 |
|-------------------------------------------|------------------|
|                                           |                  |
| Stampa libro cassa.                       |                  |
|                                           |                  |
|                                           |                  |

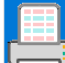

Questa chiave stampa il libro cassa.

Stampa del diario di cassa

|                                                     | Datei Seitenansicht                                                                                                    |                                                                                                    |
|-----------------------------------------------------|----------------------------------------------------------------------------------------------------|----------------------------------------------------------------------------------------------------|
| Drucken<br>Print<br>Imprimer<br>Stampa<br>Impresión | Drucken       Seite<br>einrichten         Drucken       Seite<br>einrichten         Drucken       Zoom         Zoom       Vorherige Seite         Seitenansicht<br>schließen         Zoom       Vorschau                                                                                                    | Seitenansicht schliessen<br>Close side view<br>Fermer la vue latérale<br>Chiudere la vista laterale<br>Cerrar vista lateral |
|                                                     | Instrumentaria         Kassabuch         gedrucktarm, 04.08.2022           Inflor         Inflor         Análisis           Stato         Texto custoria         Classification           Stato         Texto custoria         Classification           Stato         Texto custoria         Classification           Stato         Texto custoria         Classification           Stato         Texto custoria         Classification           Stato         Texto custoria         Classification           Stato         Textoria         Classification           Stato         Textoria         Classification           Stato         Textoria         Stato           Stato         Textoria         Stato           Stato         Textoria         Stato           Stato         Textoria         Stato           Stato         Textoria         Stato           Stato         Textoria         Stato           Stato         Textoria         Stato           Stato         Textoria         Stato           Stato         Textoria         Stato           Stato         Textoria         Stato           Stato         Textoria         Stato     < |                                                                                                    |
| È ora possibile stampare l                          | 'anteprima Drucken o anche solo la vista                                                                                                    | chiudere di nuovo.                                                                                                    |

Questo tasto stampa i totali mensili per categoria.

#### Banco cassa; crea nuovo, elimina, salva

| Gestisci libro cassa [italiano]                           | ×   |
|-----------------------------------------------------------|-----|
| Libretti di cassa esistenti.                              |     |
| Kassa Test                                                |     |
| Kassa 2022                                                |     |
| Kassa Test                                                |     |
| 2                                                         |     |
| Elenco delle tabelle esistenti che iniziano (<br>[Kassa]. | con |

#### Condizion:

Almeno un libro cassa deve rimanere nel file, altrimenti parte del codice scomparirebbe e il file non funzionerebbe più.

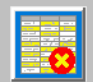

Il pulsante Elimina viene visualizzato solo se sono presenti più tabelle "Contanti...". Dopo aver eseguito «Salva», il file viene chiuso.

Se non è selezionata alcuna tabella, non è possibile eseguire alcuna funzione.

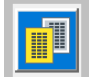

Con questo pulsante crei un altro diario di cassa.

Si consiglia di tenere un libro di cassa per ogni esercizio finanziario in modo da poter confrontare gli anni tra loro.

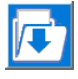

Utilizzare il pulsante Salva per creare una tabella Excel sul desktop, ad esempio.

prima di eliminare la tabella.

### **Info-APP**

È possibile utilizzare questa funzione per visualizzare le informazioni sull'APP.

| Informazioni sull'applicazione [italiano]                                                          |                                                                                     | ×      |
|----------------------------------------------------------------------------------------------------|-------------------------------------------------------------------------------------|--------|
| Title<br>Subject<br>Author<br>Keywords<br>Comments                                                 | libro di cassa<br>einfaches Kassabuch<br>Tiggi<br>Update 11.08.2022                 | -<br>- |
| Template<br>Last author<br>Revision number<br>Application name<br>Last print date<br>Creation date | Martin Küttel<br>2<br>Microsoft Excel<br>13.08.2022 18:55:23<br>21.02.2021 19:14:17 |        |
| Last save time<br>Total editing time                                                               | 15.08.2022 19:15:57<br>0                                                            |        |
| E:\AA_Excel\AE_KassaBU\Texte<br>\Bedienanl_KassaBu.pdf                                             |                                                                                     |        |

È possibile utilizzare il pulsante per aprire le istruzioni per l'uso.

Per fare ciò, però, è necessario inserire con la chiave il percorso in cui si trova il file PDF. Devi adattare questo percorso al tuo dispositivo.

Utilizzare il pulsante Salva per creare una tabella Excel sul desktop, ad esempio prima di eliminare la tabella.

Autore della guida per l'utente di ENDE; Martin Kuettel domenica 12 luglio 2022